## 導師如何查看學生「自傳」、「學習計畫」? STEP01 導師登入新生 e 日遊→應用系統

|                                                                                                    |                                                                                                    | 40 75 | 八曲                                                                                          | 副田本作                                                | Se de trais                                                                                                    | (日本来 4                                                | FD2 th (Analy | R+80 TU   | 数组版  | 線上 | 人教 192 |
|----------------------------------------------------------------------------------------------------|----------------------------------------------------------------------------------------------------|-------|---------------------------------------------------------------------------------------------|-----------------------------------------------------|----------------------------------------------------------------------------------------------------|-------------------------------------------------------|---------------|-----------|------|----|--------|
| 約至著該官採等科学校                                                                                                    |                                                                                                    | 目見    | 20                                                                                          | 18711 AN 197                                        | 竹耕学現                                                                                                    | 11 中間 2                                               | 利用 ×1+20      | a) an 100 | 加入設化 | 夏山 | *****  |
| 🥎 慶用系統                                                                                                    |                                                                                                    |       |                                                                                             |                                                     |                                                                                                    |                                                       |               |           |      |    | - 🗘    |
| ◆行政單位網頁                                                                                                    |                                                                                                    |       |                                                                                             |                                                     |                                                                                                    |                                                       |               |           |      |    |        |
| ·            ·          ● 新主醫事首頁           ·          ● 探察途           ·          ● 合計金           ·          ● 自清編                                                                                                    | ● 教務處<br>● 研發處<br>● 建築教育中心                                                                                                    |       |                                                                                             | <ul> <li>学務書</li> <li>人事室</li> <li>電算中心</li> </ul>  |                                                                                                    |                                                       |               |           |      |    |        |
| ■戦争單位網頁                                                                                                    |                                                                                                    |       |                                                                                             |                                                     |                                                                                                    |                                                       |               |           |      |    |        |
| <ul> <li>・</li> <li>・</li></ul>                                                                                                    | <ul> <li>● 幼児児常科</li> <li>● 美容性型料</li> <li>● 西磁地中心</li> <li>● 臨隣保保資格利</li> </ul>                                                                                                    |       |                                                                                             | <ul> <li>護理料</li> <li>健康休閒</li> <li>視光學科</li> </ul> | 管理科                                                                                                    |                                                       |               |           |      |    |        |
| ▼其他校內網頁                                                                                                    |                                                                                                    |       |                                                                                             |                                                     |                                                                                                    |                                                       |               |           |      |    |        |
| · · · · · · · · · · · · · · · · · · ·                                                                                                    | ▶ (2) 招生資訊                                                                                                    |       |                                                                                             | ■原住民教                                               | 简中心                                                                                                    |                                                       |               |           |      |    |        |
| ▼應用程式很目歸                                                                                                    |                                                                                                    |       |                                                                                             |                                                     |                                                                                                    |                                                       |               |           |      |    |        |
| G 病気被化表現     G 南美田田三本編集(安)指     The Target - A and Factors - A and Factors - A and Fact | <ul> <li>Conside/世界部件有效(2016年版)-博子書籍人傳來<br/>44、公司部件理解》(1996年)-<br/>55、2015年)</li> <li>Statistical (1996年)-<br/>55、2015年)</li> <li>Statistical (1997年)-<br/>55、2015年)</li> <li>Statistical (1997年)-<br/>54、2015年)</li> <li>Statistical (1997年)-<br/>54、2015年)</li> <li>Statistical (1997年)</li> <li>Statistical (1997年)</li> <li>Statistical (</li></ul> |       | •<br>•<br>•<br>•<br>•<br>•<br>•<br>•<br>•<br>•<br>•<br>•<br>•<br>•<br>•<br>•<br>•<br>•<br>• | 日本                                                  | ⑦·填寬與宣告<br>管制象統(原校内編<br>案照講條件/編<br>)<br>室宣約系統<br>:<br>結線上學習系统<br>:<br>結線上學習系統<br>深層構成<br>深<br>編<br>開一編<br>編<br>時一編<br>:<br>(四五年級選<br>:<br>) | }<br>累給則系统<br>兆<br>(導師喃)<br><sup>5</sup><br>]<br>課使用) | t             |           |      |    |        |

## STEP02 導師透過教師線上服務查看學生「中文自傳」「學習計畫」填寫狀況

| 教師線上服務                             |                                           |             |      |          |        |      |    |          | 1    | () 문러   |
|------------------------------------|-------------------------------------------|-------------|------|----------|--------|------|----|----------|------|---------|
| 教學評选 <                             | ● 純質> 物物專業> 単生多元學習習信求料查該(4)               |             |      |          |        |      |    |          |      |         |
| bn 戏茄 <                            | 董顺库作【盐此可展展/收集】                            |             |      |          |        |      |    |          |      |         |
| ■ 過課 く                             | 目前學年學期:110學年第1學期<br>香始素集集 本者是世界的情報任 常知或許多 |             |      |          |        |      |    |          |      |         |
| ■ 生活碱粉组(贴名) <                      | 110 ¥ 1上學類 ¥ 五卷團僅205班 ¥                   |             |      |          |        |      | 31 |          |      |         |
| • 9998 · ·                         | Qan                                       |             |      |          |        |      |    |          |      |         |
| ○ 聯鎖評分                             |                                           |             |      |          |        |      |    |          |      |         |
| O 教官評分                             | 58                                        | ▼ 學道        | 季生姓名 | 11151    | 学習頭音 🍸 | 設設預算 |    | ▼ 中文自修 ▼ | 學習計劃 | T       |
| O 科主任評分                            | 五零                                        | <b>/</b> 1  |      | 女        |        |      |    |          | 末頃寫  | A       |
| O 學生請假說讀查納                         | 五粤                                        | ≥1          |      | . 笑      |        |      |    |          |      |         |
| ○ 學生奶粥記錄查詢                         | 五寺                                        | ∕1          |      | 艾        |        |      |    | 未填寫      | 未頃寫  | _       |
| ○ 學生接行成績資施                         | 五卷                                        | <b>×</b> 1  |      | 女        |        |      |    |          |      |         |
| O 1805/8902/±1898/d/#              | 五号                                        | <b>×</b> 1  |      | -  文     |        |      |    |          |      |         |
|                                    | 卫帝                                        | ≥1          |      | 女        |        |      |    |          |      |         |
| ○ 與目室時学主般與状況                       | 五粤                                        | ×1          |      | 女        |        |      |    |          |      |         |
| <ul> <li>學生多元學習證程資料查詢</li> </ul>   | 五粤                                        | <b>/</b> 1  |      | 艾        |        |      |    |          |      |         |
| ○ 學生對局帳號審核                         | 五卷                                        | ×1          |      | <b>女</b> |        |      |    |          |      | _       |
| O 學生幹部維護                           | 五考                                        | ≥1          |      | 莱        |        |      |    |          |      |         |
| ■ 該理賓習 <                           | 五粤                                        | ✓1          |      | 艾        |        |      |    |          | 未項寫  |         |
|                                    | 互告                                        | ✓1          |      | 莱        |        |      |    |          |      |         |
| <ul> <li>幼伝賓習</li> <li></li> </ul> | 五粤                                        | ×1          |      | 5        |        |      |    |          |      |         |
| A理協商中点 <                           | 卫帝                                        | ∕1          |      | 2        |        |      |    |          | 末頃寫  |         |
| - wammer 42                        | 五卷                                        | ≥1          |      | 攵        |        |      |    |          |      |         |
| <ul> <li>課外活動組</li> </ul>          | 五粤                                        | <b>/</b> 1  |      | -  文     |        |      |    |          |      |         |
| B 100500 /                         | 五寺                                        | ✓1          |      | 文        |        |      |    |          |      |         |
| America (                          | 五卷                                        | ×1          |      | 交        |        |      |    |          |      |         |
| ■ 資習管理 <                           | 五専                                        | ✓1          |      | 女        |        |      |    |          |      | -       |
|                                    |                                           | EA - DIVINE |      |          |        |      |    |          | 1.4  | 0.740 - |

|   | 教師線上服務       |                   | ≡                                     |    |  |  |  |  |  |  |
|---|--------------|-------------------|---------------------------------------|----|--|--|--|--|--|--|
|   | 教學評鑑         | <                 | 谷 首頁 >                                |    |  |  |  |  |  |  |
|   | 成績           | <                 | 查詢條件【點此可展開/收起】                        |    |  |  |  |  |  |  |
|   | 選課           | <                 | 目前學年學期:110學年第1學期<br><sup>查論學年學期</sup> | 本鸟 |  |  |  |  |  |  |
|   | 生活輔導組(點名)    | <                 | 110 ▼ 1上學期 ▼                          | E  |  |  |  |  |  |  |
|   | <b>導師専區</b>  | ~                 | Q 查詢                                  |    |  |  |  |  |  |  |
| 0 | <b>導師</b> 評分 |                   |                                       |    |  |  |  |  |  |  |
| 0 | 教官評分         |                   | 班級 丁 學號                               |    |  |  |  |  |  |  |
| 0 | 科主任評分        |                   | 五専護理205班                              |    |  |  |  |  |  |  |
| 0 | 學生請假缺曠查詢     |                   | 五專護理205班                              |    |  |  |  |  |  |  |
| 0 | 學生羅徽記錄查詢     |                   | 五専護理205班                              |    |  |  |  |  |  |  |
| 0 | 學生是行成結查論     |                   | 五專護理205班                              |    |  |  |  |  |  |  |
|   | 学主谣们应旗旦韵     |                   | 五專護理205班                              |    |  |  |  |  |  |  |
| 0 | 導師查詢學生課業成績   |                   | 五專護理205班                              |    |  |  |  |  |  |  |
| 0 | 導師查詢學生繳費狀況   |                   | 五専護理205班                              |    |  |  |  |  |  |  |
| ۲ | 學生多元學習歷程資料查  | 詢                 | 五専護理205班                              |    |  |  |  |  |  |  |
| 0 | 學生郵局帳號審核     |                   | 五専護理205班                              |    |  |  |  |  |  |  |
| 0 | 學生幹部維護       |                   | 五專護理205班                              |    |  |  |  |  |  |  |
|   |              | <u>च। ज्य १</u> । |                                       |    |  |  |  |  |  |  |

STEP03 學生多元學習歷程資料查詢→ 點取任何學生的學號

## 即可查看該位學生的相關資料,自傳、學習計畫

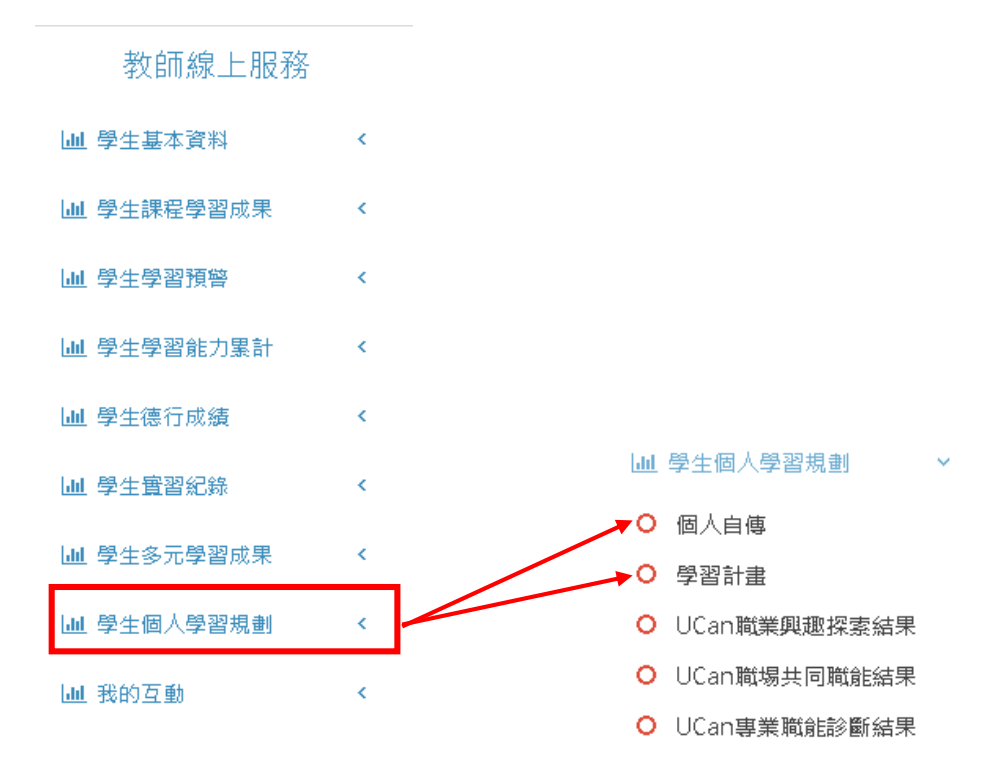